## Auszahlungsantrag für CLLD-Programme über unser Online-Portal

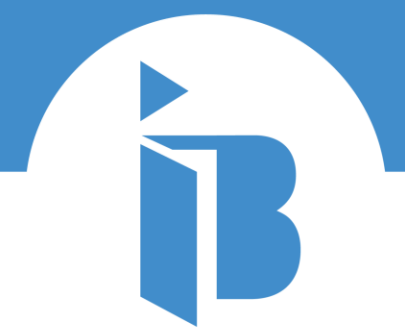

Kofinanziert von der Europäischen Union

SACHSEN-ANHAL

INVESTITIONSBANK SACHSEN-ANHALT zu Ihren Programmen: <u>Zusammenleben</u> - https://www.ibsachsen-anhalt.de/oeffentlicheeinrichtungen/zusammenleben

Mein IB Kundenportal -

https://serviceportal.ibsachsen-anhalt.de/login

BEVOLLMÄCHTIGUNG DRITTER IM IB-KUNDENPORTAL https://www.ib-sachsenanhalt.de/fileadmin/user\_ upload/Dokumente/IB-Kundenportal\_Prozessbe schreibung\_Beraterfunkti on.pdf

#### EINFACH ERKLÄRT: DAS IB-KUNDENPORTAL

Valentin Pung erklärt, wie man sich im Kundenportal registriert und führt Schritt für Schritt durch das Kundenportal.

- > Jetzt im Kundenportal registrieren
- Schritt f
  ür Schritt durch das
- Kundenportal
- Antragstellung im Kundenportal

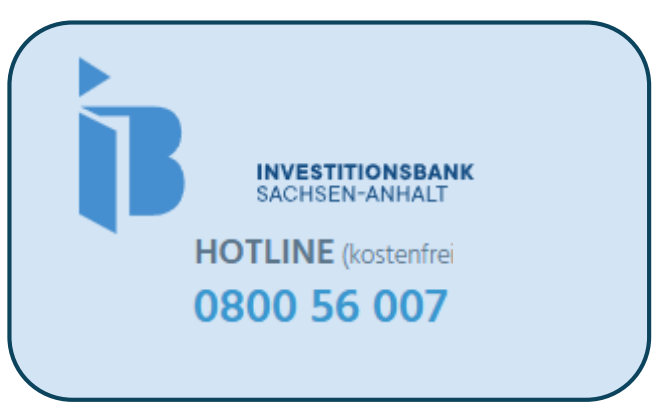

Schritt für Schritt durch das IB-Kundenportal

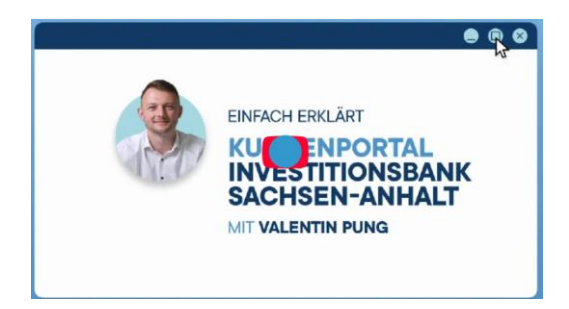

Investitionsbank Sachsen-Anhalt: Schritt für Schritt durch das Kundenportal mit Valentin Pung

Ihr Kontakt zur Hotline: Herr Boigk, Frau Schirmacher Ihr Kontakt zur Auszahlung: Frau Otzdorf, Frau Nickisch CLLD-Auszahlung@ib-Isa.de

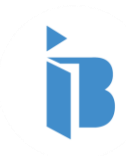

### Informationen zum Auszahlungsantrag

**SIE HABEN BEREITS ERFOLGREICH** 

- einen Antrag gestellt
- den Bewilligungsbescheid erhalten

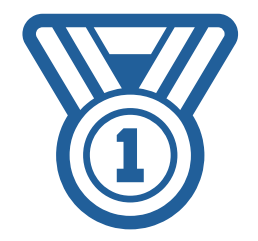

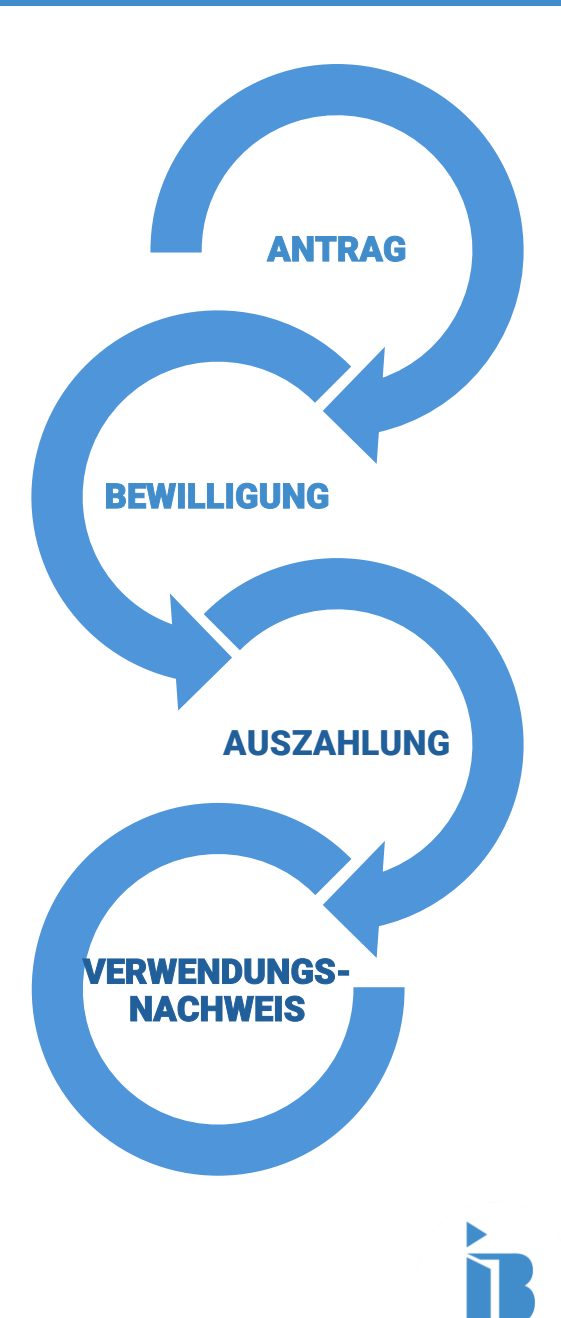

## Agenda

#### 01 Voraussetzungen 01\_1 Wann 01\_2 Wie

02 Unser Portal / unsere Homepage
02\_1 Stellen des Antrags
02\_2 Dokumente

#### **03** Besonderheiten

- **02\_1** letzter Auszahlungsantrag
- **02\_2** Personalkosten

#### 04 Ihre Fragen

#### Voraussetzungen für Ihren Auszahlungsantrag

#### **STELLEN SIE SICH BEI ANTRAGSTELLUNG BITTE FOLGENDE FRAGEN**

Welchen Zeitraum wollen Sie abrechnen?
 → PASST DER ABRECHNUNGSZEITRAUM ZU DEN VORGABEN AUS DEM ZUWENDUNGSBESCHEID?
 Handelt es sich um den ersten und/oder letzten Auszahlungsantrag?
 → HIER WERDEN WEITERE ANGABEN UND FORMBLÄTTER BENÖTIGT

#### WELCHE VORAUSSETZUNGEN MÜSSEN ERFÜLLT SEIN

(Ist der Antrag rechtskräftig?)
 Sind alle Auflagen erfüllt?
 Haben Sie alle relevanten Unterlagen zur Hand?
 → HINWEISE, WAS GENAU BENÖTIGT WIRD FINDEN SIE HIER IN DER PRÄSENTATION & IM
 ZUWENDUNGSBESCHEID

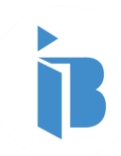

|                                                                                          | 20.05.2025<br>Auszahlung                                                           | Gestartet      | Auszahlung - CLLD EF |
|------------------------------------------------------------------------------------------|------------------------------------------------------------------------------------|----------------|----------------------|
| +<br>NEUER ANTRAG                                                                        | Folgeaktionen                                                                      |                | ×                    |
|                                                                                          | Änderungsantrag                                                                    | Antrag zurück  | ziehen               |
| Meine Anträge/Verträge (eingereicht) ③                                                   | Auszahlung                                                                         |                |                      |
| 18.06.2025<br>CLLD EFRE Privatkunden                                                     |                                                                                    |                |                      |
| <ul> <li>Antragsnummer: W20250618292736</li> <li>Status: Dokumente in Prüfung</li> </ul> | <ul> <li>Antragsnummer: W2025051</li> <li>Status: Folgeaktion freigegel</li> </ul> | 3283371<br>ben |                      |

6 | Stellen des Auszahlungsantrags | zweite Variante – mehr Anträge

Mein IB Kundenportal - https://serviceportal.ib-sachsen-anhalt.de/login

#### Voraussetzungen für Ihren Auszahlungsantrag

## HERZLICH WILLKOMMEN

Beantragen Sie hier Förderungen und Finanzierungen der Investitionsbank Sachsen-Anhalt. Ihre Vorteile: jederzeit verfügbar, digital und sicher, übersichtlich und transparent

PS: Sie warten auf Neuigkeiten? Bitte überprüfen Sie regelmäßig Ihr persönliches Postfach im Kundenportal für Updates und wichtige Informationen.

| Meine begonnenen Anträge / Bewerbungen ③ |                                                                                                   |                              |
|------------------------------------------|---------------------------------------------------------------------------------------------------|------------------------------|
|                                          | Auszahlung                                                                                        | Gestartet                    |
| +<br>NEUER ANTRAG                        | <ul> <li>Antragsnummer: Erte</li> <li>Antragsfortführung</li> <li>Startdatum: 20.05.20</li> </ul> | eilung bei<br>025, 09:49 Uhr |

| szahlung - CLLD EFRE Privatkunde |       |
|----------------------------------|-------|
|                                  | Offen |
|                                  |       |
|                                  |       |

WIE

| THE AND AND AND AND AND AND AND AND AND AND                                                                                                    |
|----------------------------------------------------------------------------------------------------|
| <b>HERZLICH WILLKOMMEN</b> Beantragen Sie hier Förderungen und Finanzierungen der Investitionsbank Sachsen-Anhalt.<br>Ihre Vorteile: jederzeit verfügbar, digital und sicher, übersichtlich und transparent PS: Sie warten auf Neuigkeiten? Bitte überprüfen Sie regelmäßig Ihr persönliches Postfach im Kundenportal für Updates und wichtige Informationen.                            |
| HERZLICH WILLKOMMEN Beantragen Sie hier Förderungen und Finanzierungen der Investitionsbank Sachsen-Anhalt. Ihre Vorteile: jederzeit verfügbar, digital und sicher, übersichtlich und transparent PS: Sie warten auf Neuigkeiten? Bitte überprüfen Sie regelmäßig Ihr persönliches Postfach im Kundenportal für Updates und wichtige Informationen.                                      |
| <ul> <li>Beantragen Sie hier Förderungen und Finanzierungen der Investitionsbank Sachsen-Anhalt.<br/>Ihre Vorteile: jederzeit verfügbar, digital und sicher, übersichtlich und transparent</li> <li>PS: Sie warten auf Neuigkeiten? Bitte überprüfen Sie regelmäßig Ihr persönliches Postfach im Kundenportal für Updates und wichtige Informationen.</li> </ul>                         |
| Beantragen Sie hier Förderungen und Finanzierungen der Investitionsbank Sachsen-Anhalt.<br>Ihre Vorteile: jederzeit verfügbar, digital und sicher, übersichtlich und transparent<br>PS: Sie warten auf Neuigkeiten? Bitte überprüfen Sie regelmäßig Ihr persönliches Postfach im Kundenportal für Updates und wichtige Informationen.                                                    |
| Ihre Vorteile: jederzeit verfügbar, digital und sicher, übersichtlich und transparent<br>PS: Sie warten auf Neuigkeiten? Bitte überprüfen Sie regelmäßig Ihr persönliches Postfach im Kundenportal für Updates und wichtige Informationen.                                                                                                    |
| PS: Sie warten auf Neuigkeiten? Bitte überprüfen Sie regelmäßig Ihr persönliches Postfach im Kundenportal für Updates und wichtige Informationen.                                                                                                    |
| PS: Sie warten auf Neuigkeiten? Bitte überprüfen Sie regelmäßig Ihr persönliches Postfach im Kundenportal für Updates und wichtige Informationen.                                                                                                    |
|                                                                                                    |
|                                                                                                    |
|                                                                                                    |
| Meine begonnenen Anträge / Bewerbungen ③                                                                                                    |
| + NEUER ANTRAG CLLD ESF+                                                                                                    |
| Antrag ↑↓     Bearbeitungsschritt     Antragsnummer ↑↓     Startdatum ↑↓     Ort des Vorhabens                                                                                                    |
| CLLD ESF+         Ort des Vorhabens         W20240909217832         09.09.2024, 14:02 Uhr                                                                                                    |
|                                                                                                    |
| CLLD EFRE Unternehmen Produktdetails (Subventionserhebliche Tat W20240902214454 02.09.2024, 14:20 Uhr Produktdetails (Subventionserhebliche Tatsache)                                                                                                    |
| CLLD EFRE Unternehmen       Produktdetails (Subventionserhebliche Tat       W20240902214454       02.09.2024, 14:20 Uhr       Produktdetails (Subventionserhebliche Tatsache)         Sachsen-Anhalt ENERGIE       Ausgaben- und Finanzierungsplan       W20240806205166       06.08.2024, 10:27 Uhr                                                                                     |
| CLLD EFRE Unternehmen       Produktdetails (Subventionserhebliche Tat       W20240902214454       02.09.2024, 14:20 Uhr       Produktdetails (Subventionserhebliche Tatsache)         Sachsen-Anhalt ENERGIE       Ausgaben- und Finanzierungsplan       W20240806205166       06.08.2024, 10:27 Uhr         CLLD EFF+       Dokumente       W20240730204560       30.07.2024, 14:14 Uhr |

#### Die Zugehörigkeit zum Antrag bzw. zur Vorgangsnummer ist jederzeit ersichtlich

| ProduktnameÜbergeordnete AntragsnummerU VorgangsnummerNCLLD EFRE PrivatkundeW20250513283371ZS/2025/05/123456A | Möglichkeiten zur Auszahlung<br>Auszahlung |
|----------------------------------------------------------------------------------------------------|--------------------------------------------|
|----------------------------------------------------------------------------------------------------|--------------------------------------------|

#### Auszahlungsoptionen

Art des Auszahlungsantrags \*

O Auszahlung inkl. zahlenmäßigem Nachweis (Hinweis: Auszahlung auf Basis bereits erfolgter Ausgaben)

| Produktname<br>CLLD EFRE Privatkunde | Antragsnummer<br>AZ20250618284444 | Vorgangsnummer *<br>ZS/2025/05/123456 | Laufende Nummer des Auszahlungsantrages<br>1 |
|--------------------------------------|-----------------------------------|---------------------------------------|----------------------------------------------|
| Angaben des Kunden                   |                                   |                                       |                                              |
| (! Vorname *<br>Andrea               |                                   | Nachname * Nickisch                   |                                              |

Gab es Änderungen bei Ihrer Anschrift<sup>\*</sup>
→ BEI ÄNDERUNGEN ÖFFNEN SICH DIREKT WEITERE ZEILEN ZUR ÄNDERUNG –
BITTE ÄNDERUNGEN IMMER DIREKT ANZEIGEN, NICHT ERST BEI DER ANTRAGSTELLUNG

#### Belehrung und Kenntnisnahme zum Subventionsbetrug

Bei den beantragten Fördermitteln handelt es sich um eine Subvention, auf die §264 des Strafgesetzbuches (StGB) und gemäß §1 des Subventionsgesetzes des Landes Sachsen-Anhalt (SubvG-LSA vom 09.10.1992, GVBI. S. 724) die §§ 2 bis 6 des Gesetzes gegen missbräuchliche Inanspruchnahme von Subventionen (SubvG, Bundesgesetzblatt (BGBI.) 1976, Teil I, S.2037 f.) Anwendung finden. Gemäß §3 SubvG besteht die Verpflichtung, unverzüglich alle Tatsachen mitzuteilen, die der Bewilligung, Gewährung, Weitergewährung, Inanspruchnahme oder dem Belassen der Subventionsvorteils entgegenstehen oder für die Rückforderung der Subventionsvorteils erheblich sind. Auf subventionserhebliche Tatsachen im Sinne der vorgenannten Vorschriften wird nachfolgend ausdrücklich hingewiesen.

Ich habe die Belehrung über die Strafbarkeit des Subventionsbetruges zur Kenntnis genommen. \*

#### Angaben zur Förderung

| Gab es Änderungen bei Ihrem Ort des Vorhabens? *          |                                                    |                  |                              |               |
|-----------------------------------------------------------|----------------------------------------------------|------------------|------------------------------|---------------|
| O Ja                                                      |                                                    |                  |                              |               |
| O Nein                                                    |                                                    |                  |                              |               |
| Gab es Änderungen bei Ihrem Ort des Vorhabens? *          |                                                    |                  |                              |               |
| ● Ja                                                      |                                                    |                  |                              |               |
| O Nein                                                    |                                                    |                  |                              |               |
|                                                           |                                                    |                  |                              |               |
|                                                           |                                                    |                  |                              |               |
| Hinweis: Gegebenenfalls führen Ihre Änderungen zu einem Ä | nderungsbescheid/ -schreiben, dieses wird entsprec | hend bearbeitet. |                              |               |
|                                                           |                                                    |                  |                              |               |
| (!) Straße *                                              |                                                    |                  |                              | Hausnummer *  |
|                                                           |                                                    |                  |                              |               |
|                                                           |                                                    |                  |                              |               |
| Postleitzahl *                                            | ① Ort *                                            |                  |                              | ggf. Ortsteil |
|                                                           |                                                    |                  |                              |               |
| _ Land *                                                  |                                                    |                  |                              |               |
| Deutschland                                               |                                                    | ~                | Landkreis / kreisfreie Stadt |               |
|                                                           |                                                    |                  |                              |               |

## $\rightarrow$ DIE NUMMER DES AUSZAHLUNGSANTRAGS ERSCHEINT AB JETZT BITTE ACHTEN SIE BEI MITTEILUNGEN DARAUF, DIE AKTUELLE AZ-NR. ZU WÄHLEN

Hinweis: Die Angaben bzw. Erklärungen auf dieser Seite stellen subventionserhebliche Tatsachen dar. Ihre Antragsnummer lautet: AZ20250618284444. Bitte halten Sie diese für Anfragen bereit.

#### Angaben zum Auszahlungsantrag

Um welche Art von Auszahlungsantrag handelt es sich? Antrag für bereits getätigte Ausgaben inkl. zahlenmäßigem Nachweis

Handelt es sich um den letzten Auszahlungsantrag? \*

Ō

Abrechnungszeitraum vom \*

•

Abrechnungszeitraum bis \*

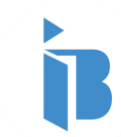

Nachgewiesener Zuschuss/ nachgewiesene Zuweisung

80.000,00€

#### Angaben zum Auszahlungsantrag

Höhe der Gesamtzuwendung/-zuweisung aus dem Zuwendungsbescheid/Zuweisungsschreiben 100.000,00€

Bisher erhaltener Zuwendungsbetrag / Zuweisungsbetrag (Gesamt)

0,00€

Zuschussbedarf / Zuweisungsbedarf = Überweisungsbedarf \*

40.000,00€

#### →DER ZUSCHUSS WIRD AM BESTEN VORAB ÜBER DEN ZAHLENMÄßIGEN NACHWEIS ERMITTELT

verbleibender Zuwendungs-/Zuweisungsbetrag

60.000,00€

Maximal beantragbarer Auszahlungsbetrag 100.000,00€

B

#### Angaben zur Bankverbindung

| Kontoinhaber *                                                                                                    |                    |
|----------------------------------------------------------------------------------------------------|--------------------|
| Antragsteller                                                                                                    |                    |
|                                                                                                    |                    |
| () IBAN *                                                                                                    | - Kreditinstitut * |
| DE12500105170648489890                                                                                                    | Beispielbank       |
|                                                                                                    |                    |
|                                                                                                    |                    |
| Verwendungszweck                                                                                                    | <b>BEN – WIR</b>   |
| GEBEN U. A. PROGRAMM UND DIE VORGANG                                                                                                    | SNUMMER AN         |
| Ist der/ die Antragstellende eine juristische Person des öffentlichen Rechts? *                                                         |                    |
| Nein                                                                                                    |                    |
|                                                                                                    |                    |
| Ist der/ die Antragstellende eine Körperschaft, die steuerbegünstigte Zwecke gemäß §§ 51-68 der Abgabenordnung verfolgt? *              |                    |
| Nein                                                                                                    |                    |
|                                                                                                    |                    |
| - Handelt der/ die Antragstellende im Rahmen einer gewerblichen, freiberuflichen oder land- und forstwirtschaftlichen Haupttätigkeit? * |                    |
| Nein                                                                                                    |                    |
|                                                                                                    |                    |

Hinweis: Bitte haben Sie Verständnis dafür, dass wir aktuell nur eine Auszahlung auf eine von Ihnen mittels Zahlungsnachweis nachgewiesene Bankverbindung vornehmen können.

| Angaben zu Ihrem Antrag                                          |  |
|------------------------------------------------------------------|--|
| > Auszahlung - CLLD EFRE Privatkunde                             |  |
| > Allgemeine Angaben (Subventionserhebliche Tatsache)            |  |
| > Angaben zur Förderung (Subventionserhebliche Tatsache)         |  |
| > Angaben zum Auszahlungsantrag (Subventionserhebliche Tatsache) |  |
| > Angaben zur Bankverbindung (Subventionserhebliche Tatsache)    |  |
| > Erklärungen (Subventionserhebliche Tatsache)                   |  |

| Aufgabenname | Bereitgestellt durch                   | Pflichtdokument                                                     | Dokumentenvorlage<br>berupterladen                                    | Hochgeladen am                                                                                            | Hochgeladenes Dokument                                                                                                    | Dokument hochladen                                                                                                    |
|--------------|----------------------------------------|---------------------------------------------------------------------|-----------------------------------------------------------------------|----------------------------------------------------------------------------------------------------|----------------------------------------------------------------------------------------------------|----------------------------------------------------------------------------------------------------|
|              |                                        |                                                                     | neruntenauen                                                          |                                                                                                    | nerunteriduen                                                                                                    |                                                                                                    |
| Dokumente    |                                        | Ja                                                                  | -                                                                     | •                                                                                                    |                                                                                                    | ∴ DOKUMENT HOCHLADEN                                                                                                    |
| Dokumente    |                                        | Ja                                                                  |                                                                       |                                                                                                    |                                                                                                    | <b>≜ DOKUMENT HOCHLADEN</b>                                                                                                    |
|              | Aufgabenname<br>Dokumente<br>Dokumente | Aufgabenname     Bereitgestellt durch       Dokumente     Dokumente | AufgabennameBereitgestellt durchPflichtdokumentDokumenteJaDokumenteJa | AufgabennameBereitgestellt durchPflichtdokumentDokumentenvorlage<br>herunterladenDokumenteja-Dokumenteja- | Aufgabenname     Bereitgestellt durch     Pflichtdokument     Dokumentenvorlage<br>herunterladen     Hochgeladen am       Dokumente     ja     -     -     - | Aufgabenname     Bereitgestellt durch     Pflichtdokument     Dokumentenvorlage<br>herunterladen     Hochgeladen am     Hochgeladenes Dokument<br>herunterladen       Dokumente     Ja     -     -     -     -     -       Dokumente     Ja     -     -     -     -     - |

#### $\rightarrow$ WELCHE WEITEREN DOKUMENTE **BENÖTIGT WERDEN RICHTET SICH NACH DEM PROJEKT (DETAILS FINDEN SIE IM ZUWENDUNGSBES** CHEID) $\rightarrow$ WENN SIE WEITERE DOKUMENTE (NICHT IN DER LISTE) **ÜBERMITTELN** -**DANN NACHRICHT MIT ANHANG**

| Zahlenmäßiger Nachweis              | Dokumente | Ja   |
|-------------------------------------|-----------|------|
| Vergabeübersicht                    | Dokumente | Ja   |
| Belege (RiLi Ziffer 5.5.4)          | Dokumente | Nein |
| Nachweis für Erfüllung der Meilens  | Dokumente | Nein |
| Nachweis zur Erfüllung der Publizit | Dokumente | Nein |
| Sachbericht                         | Dokumente | Nein |
| Veröffentlichung                    | Dokumente | Nein |
| Aufforderung zur Angebotsabgabe     | Dokumente | Nein |
| Niederschrift des Eröffnungstermins | Dokumente | Nein |
| Vergabedokumentation                | Dokumente | Nein |
| Auswahlverfahren Bewerber/Biete     | Dokumente | Nein |
| Teilnahmeantrag bezuschlagter Bie   | Dokumente | Nein |
| Teilnahmeanträge nicht bezuschla    | Dokumente | Nein |
| Bezuschlagtes Angebot               | Dokumente | Nein |
| Nicht bezuschlagte Angebote         | Dokumente | Nein |
| Absageschreiben                     | Dokumente | Nein |
| Auftrag                             | Dokumente | Nein |
| Auszug Wettbewerbsregister          | Dokumente | Nein |
| Bieterbeschwerden                   | Dokumente | Nein |
| Prüfberichte Dritter                | Dokumente | Nein |
| Vertragsänderungen                  | Dokumente | Nein |
| Bieterfragen und Antworten          | Dokumente | Nein |
| Erklärung Interessenkonflikt        | Dokumente | Nein |

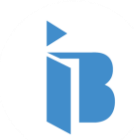

Auszahlungsanträge 16

Erklärung Interessenkonflikt

Nein

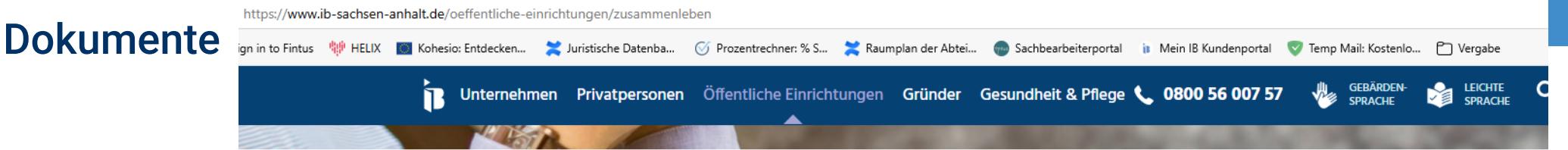

Investitionsbank Sachsen-Anhalt > Öffentliche Einrichtungen > Zusammenleben

📕 📣 Vorlesen 🕨

#### ZUSAMMENLEBEN

#### Sachsen-Anhalt VIELFALT

Zuwendungen zur Stärkung der kommunalen Migrationsarbeit

> mehr erfahren

#### CLLD PROJEKTE - ESF+

Förderung der Umsetzung von lokalen Entwicklungsstrategien aus dem Europäischen Sozialfonds Plus

<u>CLLD Projekte -</u> <u>ESFplus</u>

> mehr erfahren

CLLD PROJEKTE - EFRE

Förderung der Umsetzung von lokalen Entwicklungsstrategien aus dem Europäischen Fonds für regionale Entwicklung CLLD Projekte-EFRE > mehr erfahren

#### CLLD LAG Management

Förderung von Maßnahmen zur Umsetzung lokaler Entwicklungsstrategien in Sachsen-Anhalt

> mehr erfahren

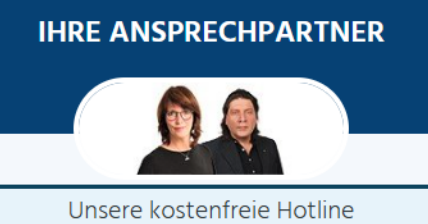

0800 56 007 57

#### SPRECHZEITEN HOTLINE

Montag und Mittwoch: 8:00 – 16:00 Uhr Dienstag und Donnerstag: 8:00 – 17:00 Uhr Freitag: 8:00 – 14:00 Uhr

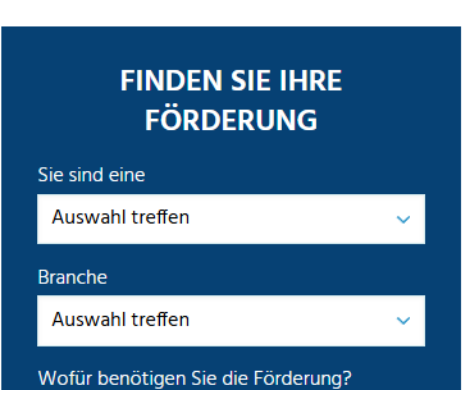

#### Dokumente

#### Nach Bewilligung

Auszahlungsantrag

Wutzen Sie bitte das IB-Kundenportal

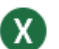

CLLD EFRE zahlenmäßiger Nachweis für Gesamtausgaben bis 200.000 Euro Anlage zum Auszahlungsantrag

X

CLLD EFRE zahlenmäßiger Nachweis für Gesamtausgaben über 200.000 Euro Anlage zum Auszahlugnsantrag

X

Vergabeübersicht Mittelabruf Realkosten nur für öffentliche Auftraggeber

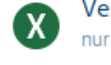

Vergabeübersicht Mittelabruf Pauschalkosten nur für öffentliche Auftraggeber

👃 Über

Übersichtsbogen Vergabeverfahren AU-1-003

Vermerk über die Erteilung eines Auftrags AU-1-001 nur für nicht öffentliche Auftraggeber

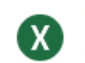

Übersicht Vermerke über die Erteilung eines Auftrags nur für nicht öffentliche Auftraggeber

Erhebungsbogen zum wirtschaftlich Berechtigten/ wirtschaftlichen Eigentümer LP-0-005

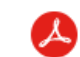

Bestätigung durch eigene Prüfungseinrichtung VN-9-093 Anlage zum Verwendungsnachweis Zusammenleben https://www.ib-sachsenanhalt.de/oeffentlicheeinrichtungen/zusammenleben

→ Ihr Programm ESF+ oder EFRE

 $\rightarrow$  Download

 $\sim$ 

→ Nach Bewilligung

#### Dokumente

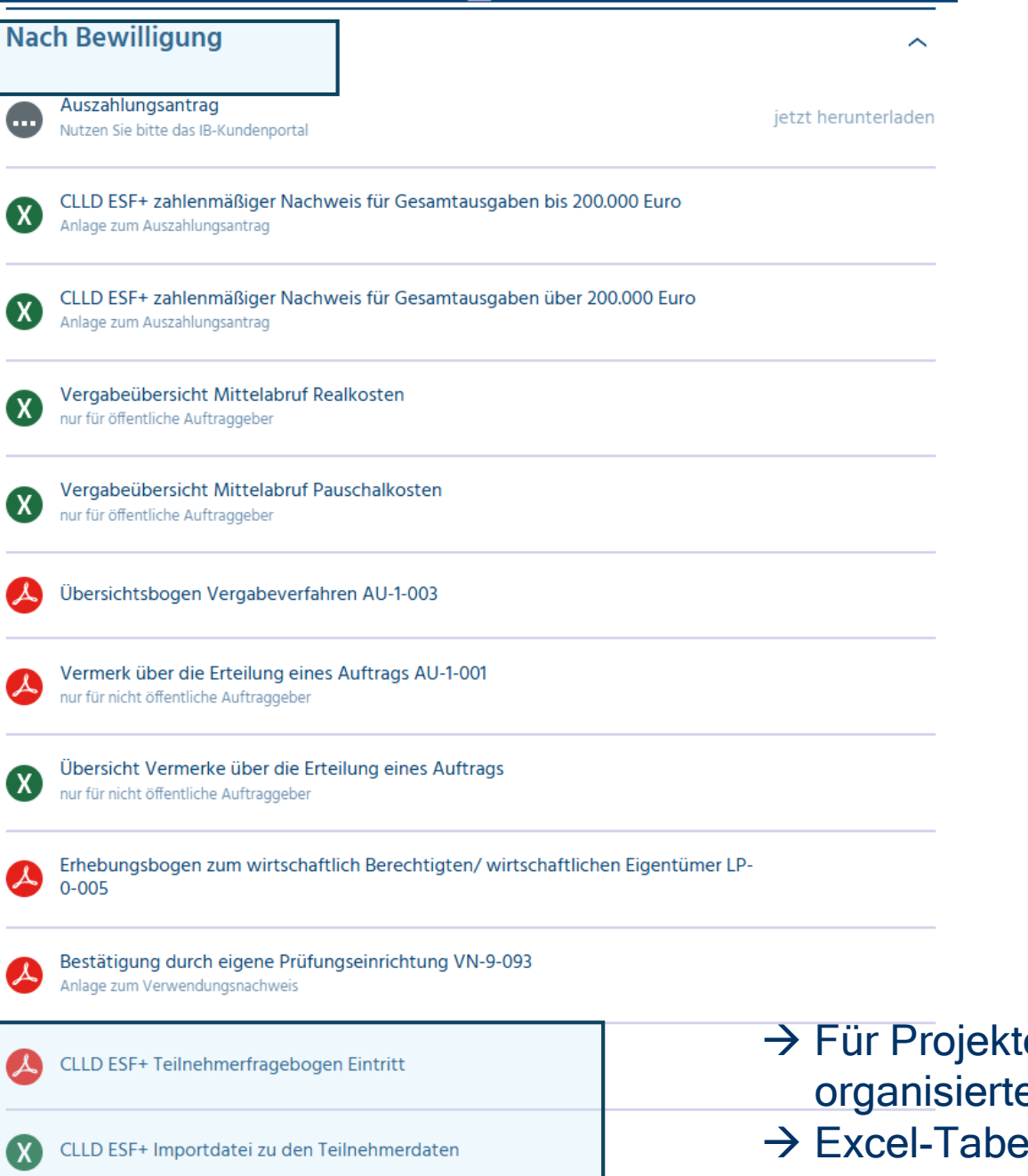

Zusammenleben https://www.ib-sachsenanhalt.de/oeffentlicheeinrichtungen/zusammenleben

→ Ihr Programm ESF+ oder EFRE
 → Download
 → Nach Bewilligung

→ Für Projekte mit Teilnehmern in den intern organisierten Schulungen/Trainings

- $\rightarrow$  Excel-Tabelle zum Upload
- → PDF für eigene Dokumentation & ggf. Nachweis (Stichprobe)

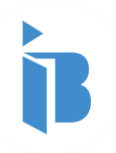

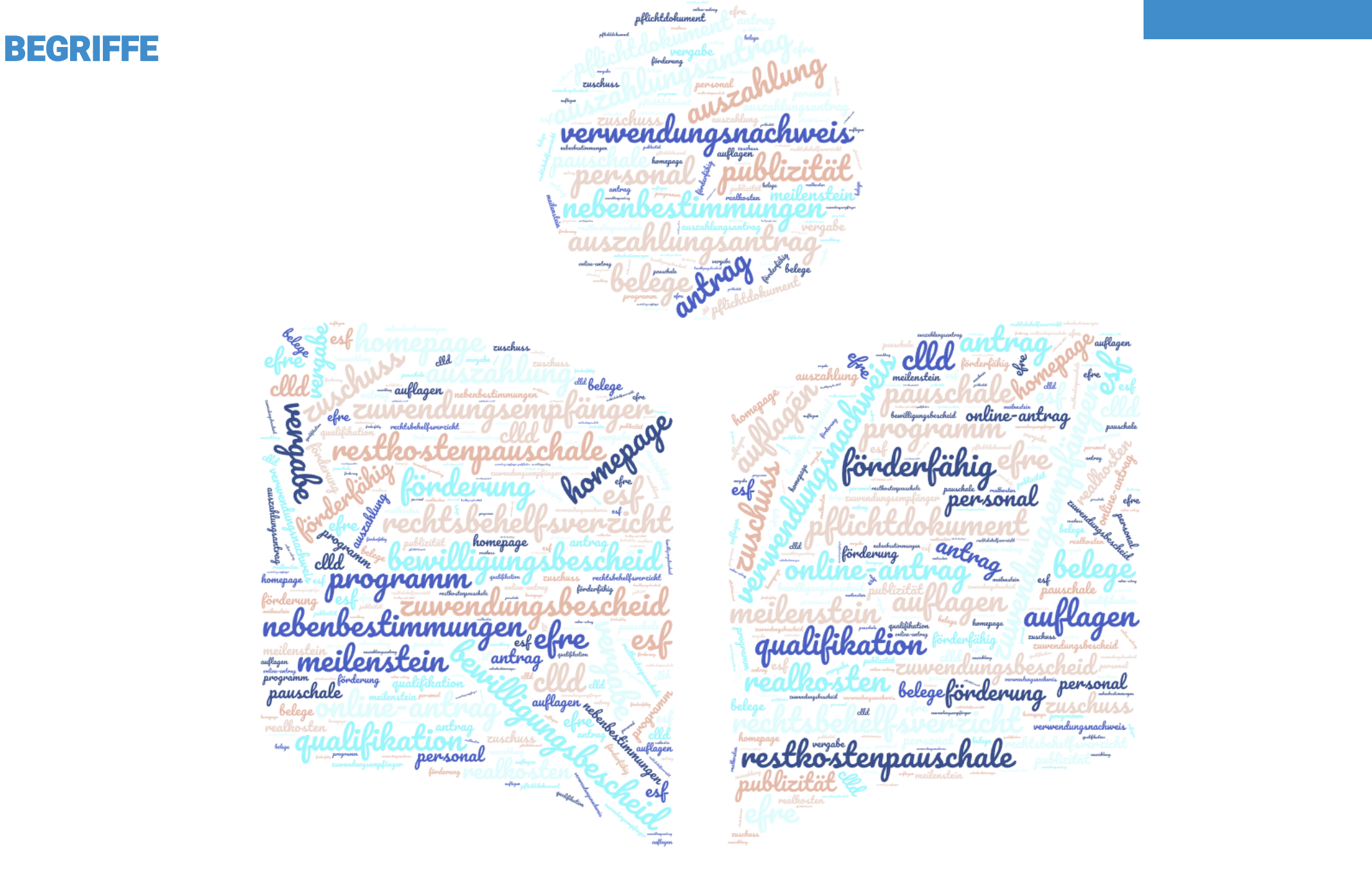

#### BEGRIFFE

| förderfähige Ausgaben | Gesamtausgaben des Vorhabens, die in verschiedene Kostengruppen aufgeteilt<br>werden.<br>Diese sind im Zuwendungsbescheid unter Pkt. 6 im Finanzplan dargestellt. Dieser<br>Wert ist die Grundlage für die Ermittlung des bewilligten Zuschusses. (ist nicht der<br>Abrufbetrag im Auszahlungsantrag)<br>Im zahlenmäßigen Nachweis werden also förderfähige Ausgaben (brutto) erfasst. |
|-----------------------|----------------------------------------------------------------------------------------------------|
| Zuschuss              | Entsprechend der bewilligten Förderhöhe in Prozent, wird dieser Betrag von den<br>förderfähigen Ausgaben ermittelt.<br><b>Bsp.</b><br>Förderfähige Ausgaben = 1.000,00€<br>Förderhöhe = 90%<br>Zuschuss = 900,00€<br>Der ermittelte Zuschussbetrag ist der Abforderungs-/Überweisungsbedarf im<br>Auszahlungsantrag (Nettobetrag)                                                      |
| Bewilligungszeitraum  | Kennzeichnet der gesamten Vorhabenzeitraum und ist unter Pkt. 5 im Zuwendungsbescheid angegeben.                                                                                                    |
| Abrechnungszeitraum   | Zeitraum in dem die Ausgaben angefallen sind (z. B. 01.01.2025 bis 30.06.2025).<br>→ Der Stichtag (lt. Zuwendungsbescheid) bezieht sich auf den Ablauf des<br>Abrechnungszeitraums, nicht auf das Stellen des Auszahlungsantrags                                                                                                    |

22 |

| Rechtskraft             | Um einen Auszahlungsantrag stellen zu können, muss der Zuwendungsbescheid<br>rechtskräftig sein. Wenn kein Widerspruch gegen den Bescheid eingelegt wird, ist<br>dieser nach 4 Wochen automatisch rechtskräftig. Mit dem Rechtsbehelfsverzicht,<br>den Sie mit dem Zuwendungsbescheid erhalten, kann die Rechtskraft früher<br>einsetzen. Der Rechtsbehelfsverzicht muss dazu unterschrieben vorliegen. Kann<br>auch über das Portal hochgeladen werden. |
|-------------------------|----------------------------------------------------------------------------------------------------|
| Nachweis der Verwendung | Die zweckgebundene Verwendung des Zuschusses wird mit dem letzten<br>Auszahlungsantrag nachgewiesen. Dazu müssen zusätzliche Dokumente<br>eingereicht werden (Sachbericht). Das muss spätestens <b>2 Monate</b> nach Ablauf des<br>Bewilligungszeitraumes erfolgen.                                                                                                    |
| Vorschuss/vorschüssig   | Zahlung erfolgt vor, ohne die Erbringung einer Leistung oder Abschluss eines<br>Projekt(-abschluss)                                                                                                    |
| Nachschuss/Nachschüssig | Zahlung erfolgt nach einem bestimmten Zeitraum/einen bestimmten<br>Projektabschnitt (Meilenstein/Haushaltsplanentwurf)                                                                                                    |
| Änderungsantrag         | Änderung des Projektzeitraum oder anderer relevanter Projektdetails. Der<br>Änderungsantrag erfolgt formlos, aber konkret über unser Portal. Dieser führt oft zu<br>einem Änderungsbescheid (!Rechtkraft)                                                                                                    |

#### **ABRECHNUNGSVERFAHREN**

Gemäß Pkt. 6, Finanzierungsplan des Zuwendungsbescheides zeigen die Kostengruppen nach welchem Verfahren Sie abrechnen. Danach wählen Sie die Dokumente für das zutreffende Abrechnungsverfahren aus. Ein Muster des zahlenmäßigen Nachweises liegt als Anlage des Handouts bei.

Abrechnung Personalkostenpauschale (VKO)

- im zahlenmäßigen Nachweis den Reiter Personal (VKO) neu benutzen (siehe Erläuterung Muster)
- entsprechend der Bewilligung erfassen Sie nur Stunden, Qualitätsstufen und die Einstufung der Kosten mit oder ohne Urlaubsabgeltung (It. Zuwendungsbescheid) → die Pauschale errechnet sich automatisch
- bei diesem Abrechnungsverfahren werden gemäß Richtlinien und Bewilligung automatisch auch die Restkostenpauschale berechnet – diese kann nicht abgelehnt oder gestrichen werden, sie ist Bestandteil der Bewilligung
- Personalkostenpauschale wird nur f
  ür eigenes Personal gew
  ährt (mit Arbeitsvertrag), Honorare (Honorarvertrag) geh
  ören nicht dazu, diese werden als Ausgaben abgerechnet

#### **ABRECHNUNGSVERFAHREN**

Abrechnung Sachausgaben nach Haushaltsplanentwurf

- im Programm ESF+
- hier werden die bewilligten Ausgaben, wie z. B. Schulungen, Reisekosten, und auch die Honorare erfasst
- als Nachweis muss meist nur ein Bericht über den Abrechnungszeitraum eingereicht werden
- welcher Nachweis erforderlich ist, wird unter Pkt. 6 Finanzplan angegeben

Abrechnung Sachausgaben nach Meilensteinplan

- im Programm EFRE
- unter dem Finanzplan Pkt. 6 des Zuwendungsbescheides wird der Meilensteinplan angezeigt
- es kann mehrere Meilensteine geben
- nach Abschluss des jeweiligen Meilensteines kann ein Auszahlungsantrag gestellt werden
- der Nachweis des Meilensteines ist im Meilensteinplan festgehalten
- bitte nur diese Nachweise einreichen

#### **ABRECHNUNGSVERFAHREN**

#### Abrechnung nach Realkostenprinzip

- im Programm EFRE
- immer bei Ausgaben über 200.00,00 €
- im zahlenmäßigen Nachweis den Reiter Investitionen/Sachausgaben auswählen
- die abzurechnenden Ausgaben werden nochmal in verschiedene Kostengruppen unterteilt, wie Investitionen, Leistung Dritter, Sachausgaben
- wichtig: hier fließen auch die Angaben aus der Vergabeübersicht ein zugeordnete Verträge
- Nachweise sind hier Rechnungen und Kontoauszüge
- Kontoauszüge müssen im Original eingereicht werden, d. h. die Daten dürfen nicht geschwärzt und es muss der gesamte Zahlungsfluss der Fördermittel ersichtlich sein

#### Dokumente

#### ZUWENDUNGSBESCHEID

! Lesen Sie Ihren Zuwendungsbescheid

sehr wichtige Passagen sind:

- 5. Bewilligungszeitraum
- 6. Ausgaben- und Finanzierungsplan
- 7. Mittelabruf, Auszahlung und Nachweis der Verwendung
  - 7.2 Auszahlungsverfahren und Nachweis der Verwendung
- 8. Nebenbestimmungen (Bedingungen/Auflagen/Auflagenvorbehalt)

#### Besonderheiten

#### letzter Auszahlungsantrag – Nachweis der Verwendung

#### Angaben zum Auszahlungsantrag

| Um welche Art von Auszahlungsantrag handelt es sich?<br>Antrag für bereits getätigte Ausgaben inkl. zahlenmäßigem Nachweis |  |
|----------------------------------------------------------------------------------------------------|--|
|                                                                                                    |  |

Abrechnungszeitraum vom \*

16.06.2025

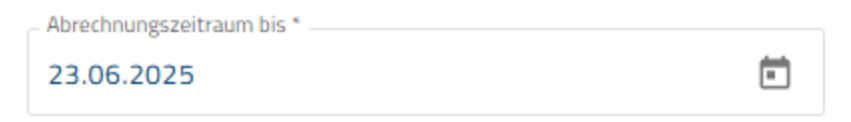

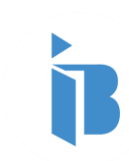

Handelt es sich um den letzten Auszahlungsantrag?\*

Ja

#### **Besonderheiten**

#### letzter Auszahlungsantrag – Nachweis der Verwendung

#### Sachbericht

Kurzer Abriss des (bisher) durchgeführten Vorhabens unter Berücksichtigung des (bisherigen) Erfolgs und der Auswirkungen des Vorhabens, der Erreichung des Zuwendungs-/ Förderzwecks, etwaiger (bereits erkennbarer) Abweichungen von der Planung in finanzieller Hinsicht (insbes. Abweichungen >20% in den Einzelansätzen des Ausgabenplanes - bei Zuwendungen). Abweichungen in der Finanzierung, unausgeglichene Einnahme-/Ausgabeseite), inhaltlicher, räumlicher und zeitlicher Hinsicht sowie relevanter Änderungen in den rechtlichen Verhältnissen des Zuwendungs-/Zuweisungsempfängers sind ebenfalls darzustellen.

Sachbericht \*

-linweis: Sollte der Platz nicht ausreichen, reichen Sie den Sachbericht bitte auf einem separaten Blatt ein. Den Upload finden Sie am Ende der Klickstrecke.

#### Sachbericht:

- Länge und Details richten sich nach dem Projekt
- Orientieren Sie sich an Ihrer Projektbeschreibung und nehmen Sie Bezug auf Ihre Meilensteine oder geplanten Etappen
- greifen Sie Schwierigkeiten/Herausforderungen auf (insbes. wenn diese zu Änderungen/Verlängerungen führten)

#### **Besonderheiten** letzter Auszahlungsantrag – Nachweis der Verwendung

\_ (!) Ort \* \_

#### ANGABEN ZUR FÖRDERUNG

#### Zeitliche Durchführung

Postleitzahl \*

29

| Hinweis: Beginn = Abschluss des ersten Lieferungs- bzw. | Leistungsvertrags; Ende= physischer Abschluss bzw. vollständige Durchführung (z | .B. letzte Lieferung, Inbetriebnahme)    | <b>BESCHEID LIEGEN</b>          |
|---------------------------------------------------------|---------------------------------------------------------------------------------|------------------------------------------|---------------------------------|
| Beginn Bewilligungszeitraum It. Bescheid *              |                                                                                 | Ende Bewilligungszeitraum It. Bescheid * |                                 |
| 16.06.2025                                              |                                                                                 | 23.06.2025                               |                                 |
|                                                         |                                                                                 |                                          | <b>BENOTIGEN WIR EINEN</b>      |
|                                                         |                                                                                 |                                          | GESONDERTEN                     |
| Beginn Tatsächliche Durchführung *                      |                                                                                 | Ende Tatsächliche Durchführung *         |                                 |
| 16.06.2025                                              | н                                                                               | 23.06.2025                               | ninweis <i>)</i>                |
|                                                         |                                                                                 | -                                        | $\rightarrow$ WENN VOR ENDE DES |
|                                                         | -                                                                               |                                          | PROJEKTS                        |
| Datum der letzten dem Vorhaben zuzurechnenden Zahlung * |                                                                                 |                                          | ΑΒΖΙΙΘΟΗΧΤΖΕΝ ΙΘΤ               |
| 24.00.2025                                              |                                                                                 |                                          | ADZOSONATZEN IST,               |
|                                                         | *<br>                                                                           |                                          | DASS EINE                       |
|                                                         |                                                                                 |                                          | VERLÄNGERUNG                    |
| ANGABEN ZUM AUFBEWAHRUI                                 | NGSORT                                                                          |                                          | NÖTIG IST                       |
| Bitte geben Sie den Aufbewahrungsort aller mit diesem V | orhaben/ Projekt in Zusammenhang stehenden Originalunterlagen (Belege, Lohnur   | nterlagen. Vergabedokumentation, etc.) a |                                 |
|                                                         |                                                                                 |                                          | BENOTIGEN WIR EINEN             |
| () Straße *                                             |                                                                                 | Hausnummer *                             | GESONDERTEN                     |
| Bahnhofstr.                                             |                                                                                 | 45                                       | HINWEIS                         |
|                                                         |                                                                                 |                                          |                                 |
|                                                         |                                                                                 |                                          | (ANDERUNGSANTRAG)               |

→TATSÄCHLICHES ENDE

**SOLLTE VOR ODER** 

71 IN ENDE I T

| 39218       | Schönebeck |                              |   |  |
|-------------|------------|------------------------------|---|--|
|             |            |                              | • |  |
| Land        |            | Landkreis / kreisfreie Stadt |   |  |
| Deutschland | ~          | Salzlandkreis                |   |  |

#### Besonderheiten letzter Auszahlungsantrag – Nachweis der Verwendung

# Angaben zu Ihrem Antrag > Auszahlung - CLLD EFRE Privatkunde > Allgemeine Angaben (Subventionserhebliche Tatsache) > Angaben zur Förderung (Subventionserhebliche Tatsache) > Angaben zur Förderung (Subventionserhebliche Tatsache) > Angaben zur Bankverbindung (Subventionserhebliche Tatsache) > Sachbericht (Subventionserhebliche Tatsache) > Zusätzliche Angaben beim letzten Auszahlungsantrag (Subventionserhebliche Tatsache)

> Erklärungen (Subventionserhebliche Tatsache)

#### Dokumente zu Ihrem Antrag

| Dokumententyp                       | Aufgabenname | Bereitgestellt durch | Pflichtdokument | Dokumentenvorlage<br>herunterladen | Hochgeladen am |
|-------------------------------------|--------------|----------------------|-----------------|------------------------------------|----------------|
| Zahlenmäßiger Nachweis              | Dokumente    |                      | Ja              | -                                  | -              |
| Sachbericht                         | Dokumente    |                      | Ja              | -                                  | -              |
| Vergabeübersicht                    | Dokumente    |                      | Ja              | -                                  | -              |
| Belege (RiLi Ziffer 5.5.4)          | Dokumente    |                      | Nein            | -                                  | -              |
| Nachweis für Erfüllung der Meilens  | Dokumente    |                      | Nein            | -                                  | -              |
| Nachweis zur Erfüllung der Publizit | Dokumente    |                      | Nein            | -                                  | -              |
| Veröffentlichung                    | Dokumente    |                      | Nein            | -                                  | -              |
| Aufforderung zur Angebotsabgabe     | Dokumente    |                      | Nein            | -                                  | -              |
| Niederschrift des Eröffnungstermins | Dokumente    |                      | Nein            | -                                  | -              |
| Vergabedokumentation                | Dokumente    |                      | Nein            | -                                  | -              |
| Auswahlverfahren Bewerber/Biete     | Dokumente    |                      | Nein            | -                                  | -              |
| Teilnahmeantrag bezuschlagter Bie   | Dokumente    |                      | Nein            | -                                  | -              |

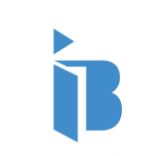

#### Besonderheiten Personalkosten

#### Angaben zu Ihrem Antrag

- > Auszahlung CLLD ESF+ (Unternehmen)
- > Allgemeine Angaben (Subventionserhebliche Tatsache)
- > Angaben zur Förderung (Subventionserhebliche Tatsache)
- > Ansprechpartner
- > Angaben zum Auszahlungsantrag (Subventionserhebliche Tatsache)
- > Angaben zur Bankverbindung (Subventionserhebliche Tatsache)
- > Erklärungen (Subventionserhebliche Tatsache)

| 1 | Dokumente zu Ihrem Antrag |              |                      |                |  |
|---|---------------------------|--------------|----------------------|----------------|--|
| ( | Dokumententyp             | Aufgabenname | Bereitgestellt durch | Pflichtdokumen |  |
|   | Vergabeübersicht          | Dokumente    |                      | Ja             |  |
|   | Zahlenmäßiger Nachweis    | Dokumente    |                      | Ja             |  |

#### PFLICHTDOKUMENTE

→zahlenmäßiger Nachweis
 → Vergabeübersicht (bei Personal nicht relevant – muss aber hochgeladen werden!)

#### TÄTIGKEITSNACHWEIS

Der Nachweis muss deutlich machen, dass der Mitarbeiter im geförderten Projekt gearbeitet hat – Zum Auszug aus der Zeiterfassung (oder ähnliche Tabelle) muss ersichtlich sein, welche 50% im Projekt und welche außerhalb geleistet wurden)

## ! Bitte beachten Sie die Stunden/Monat und den Anteil der Arbeitszeit im Projekt)

#### Übersicht

#### Auszahlungsantrag

Handelt es sich um den ersten Auszahlungsantrag?

#### □ ja □ nein

Wenn ja, überlegen Sie vor ab und stellen mit dem Auszahlungsantrag folgende Dokumente bereit (gescannt vorzugshalber als PDF):

| Publizitätsnachweis liegt vor                                      |  |
|--------------------------------------------------------------------|--|
| Personal (Qualifikationsnachweis; Arbeitsvertrag) liegen vor       |  |
| lst mein Antrag rechtsgültig (Datum der Bewilligung plus 4 Wochen  |  |
| Behördliche Genehmigungen (siehe Zuwendungsbescheid – Punkt 7)     |  |
| weitere Auflagen aus Punkt 7 und 8 des Zuwendungsbescheids         |  |
| Zwischen- oder Sachbericht (insbes. für letzten Auszahlungsantrag) |  |

#### Wenn nein/generell:

| zahlenmäßiger Nachweis von der IB-Homepage                                       |  |
|----------------------------------------------------------------------------------|--|
| Angaben im IB-Portal (Antrag stellen)                                            |  |
| Bitte beachten                                                                   |  |
| • Zeitraum für den der Auszahlungsantrag gilt festlegen (im zahlenmäßigen        |  |
| Nachweis und im Portal)                                                          |  |
| Nummer des Auszahlungsantrags korrekt eingeben                                   |  |
| letzter Auszahlungsantrag ja/nein                                                |  |
| Antragsangaben sind vollständig und das Antragsformular wurden erstellt          |  |
| Pflicht-Dokumente aus dem Portal nutzen                                          |  |
| Vergabeübersicht (von der IB-Homepage)                                           |  |
| alle Spalten ausgefüllt, sofern Verträge geschlossen wurden und keine Pauschalen |  |
| Anwendung finden) wenn keine Vergabe nötig, dann bitte den Vermerk "Nicht        |  |
| Vergabepflichtig! eintragen                                                      |  |
| notwendige zusätzliche Dokumente aus dem Portal nutzen                           |  |
| Dokumente von der IB-Homepage nutzen (nicht aus dem Download-Bereich, sondern    |  |
| auf dem Programm $\rightarrow$ Dokumente $\rightarrow$ nach Bewilligung)         |  |

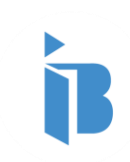

## Fragen

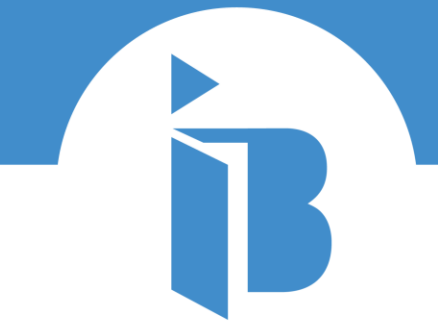

INVESTITIONSBANK SACHSEN-ANHALT

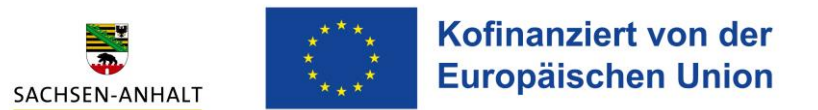

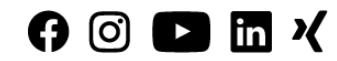

## Wenn Sie weitere Fragen, insbes. bei der Stellung der Anträge haben

| Ansprechpartner                  | CLLD-Auszahlung@ib-lsa.de |                                         |  |
|----------------------------------|---------------------------|-----------------------------------------|--|
| Otzdorf, Ines                    | ☆                         | Nickisch, Andrea                        |  |
| E-Mail<br>ines.otzdorf@ib-Isa.de |                           | E-Mail<br>ext.andrea.nickisch@ib-lsa.de |  |
| 0391 28987-1949                  |                           | 0391 28987-1250                         |  |

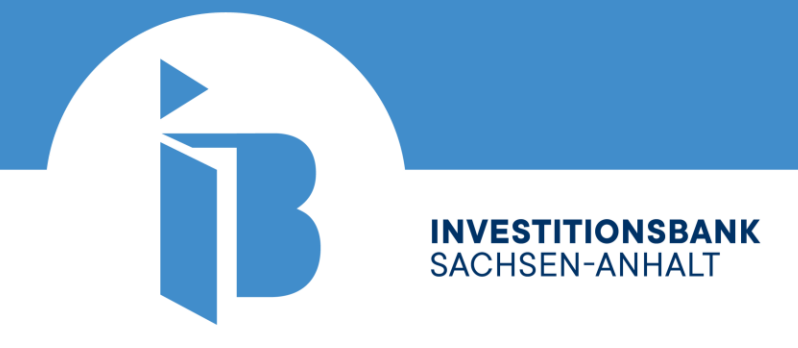

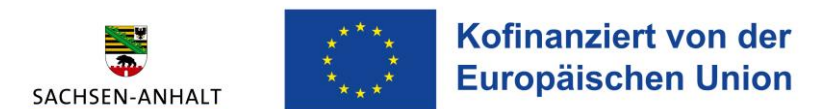

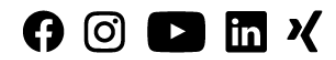

# Herzlichen Dank für Ihre Aufmerksamkeit.

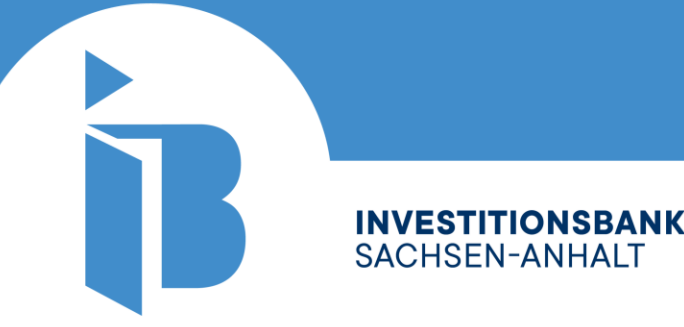

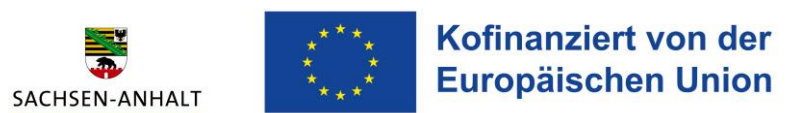

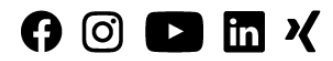